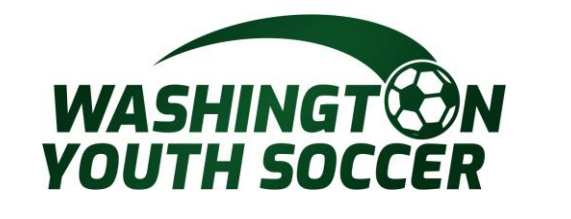

7/14/

## **Association Connect Users**

WASHINGT ON YOUTH SOCCER

RESPECT

**Risk Management Application (RMA) Process** 

Customer Support 888.213.3999 or 800.808.7195 Monday-Friday:8:30 AM -5:00 PM PST Saturday: 7:00 AM -3:00 PM PST Sunday: Closed \* Hours subject to change

1

OUTH

# PLEASE READ

All Coaches, Volunteers, Employees, Board Members, and minors\* acting in any of the previously mentioned roles or participating as a non-certified referees under Washington Youth Soccer (WYS) are required <u>annually</u> to:

- a. Register with your club
- b. Complete training certifications as required by State/Federal laws, U.S. Soccer/US Youth Soccer Bylaws and mandates.
- c. Pass a social security number (SSN) Background Check\*\*

\*There is different a process for Minors – please contact your club registrar for additional information \*\*If you do not have an SSN – please complete the trainings and then contact your club registrar

## **IMPORTANT INFO:**

- You must complete the trainings certifications, **before** submitting your background check
- All trainings certifications will be completed in the US Soccer Learning Center (LC). Including returning Coaches, Volunteers, Employees, Board Members. (returning coaches/vol: see page 3)
- All SSN background checks will be completed through US Soccer Connect (aka: Affinity).
- Integration between US Soccer Connect and the US Soccer Learning Center (LC) requires an <u>exact match of legal first and last name, date of birth and email address</u> for the 2 system to sync and the training courses and verifications to upload to your profile.
- The LC training courses <u>DOES NOT</u> produce downloadable certificates

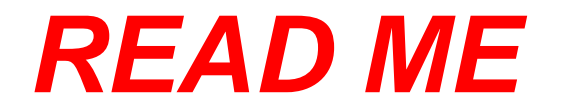

If you are a returning coach/volunteer \*If you are a new coach/volunteer go to page 4

- A) Once you create a LC profile with your matching first, last name, DOB and email address. The LC will search for your previously completed SafeSport training.
- B) If your SafeSport certifications locate a match your previous training, will update your LC profile automatically.

OR

took SafeSport for another sport or governing body PLEASE contact WYS WYS Contacts: Keli Bitow KeliB@WashingotnYouth Soccer.Org and/or Dan Rubin DanR@WashingtonYouthSoccer.Org

Once these platforms are sync'd – you will not have to do this again!!!

# **BEFORE YOU PROCEED READ ME:**

Your US Sports Connect and US Learning Center profiles

#### **MUST have FULL EXACT MATCH**

for the 2 systems to sync with the training courses and verification updates with the following criteria:

LEGAL First Name LEGAL Last Name Date of Birth Email Address

If you already have a Learning Center profile and your name, DOB or email address do not match, please email <u>learningcentersupport@ussoccer.org</u> to request changes. \*If the LC support has not responded with-in 48 hours *please contact WYS WYS Contacts: Keli Bitow KeliB@WashingotnYouth Soccer.Org and/or Dan Rubin DanR@WashingtonYouthSoccer.Org* 

If you need to make a change to your US Sports Connect profile, contact your club registrar before proceeding

US Soccer Learning Center Link: <u>https://learning.ussoccer.com/coach</u>

Note: The US Soccer LC provides Coaching Education courses and tools and can be used as a resource by all coaches that are interested in improving the game.

Login or Sign Up for a coach's profile regardless of your role

If you just SIGNED UP, you will be required to verify your email address.

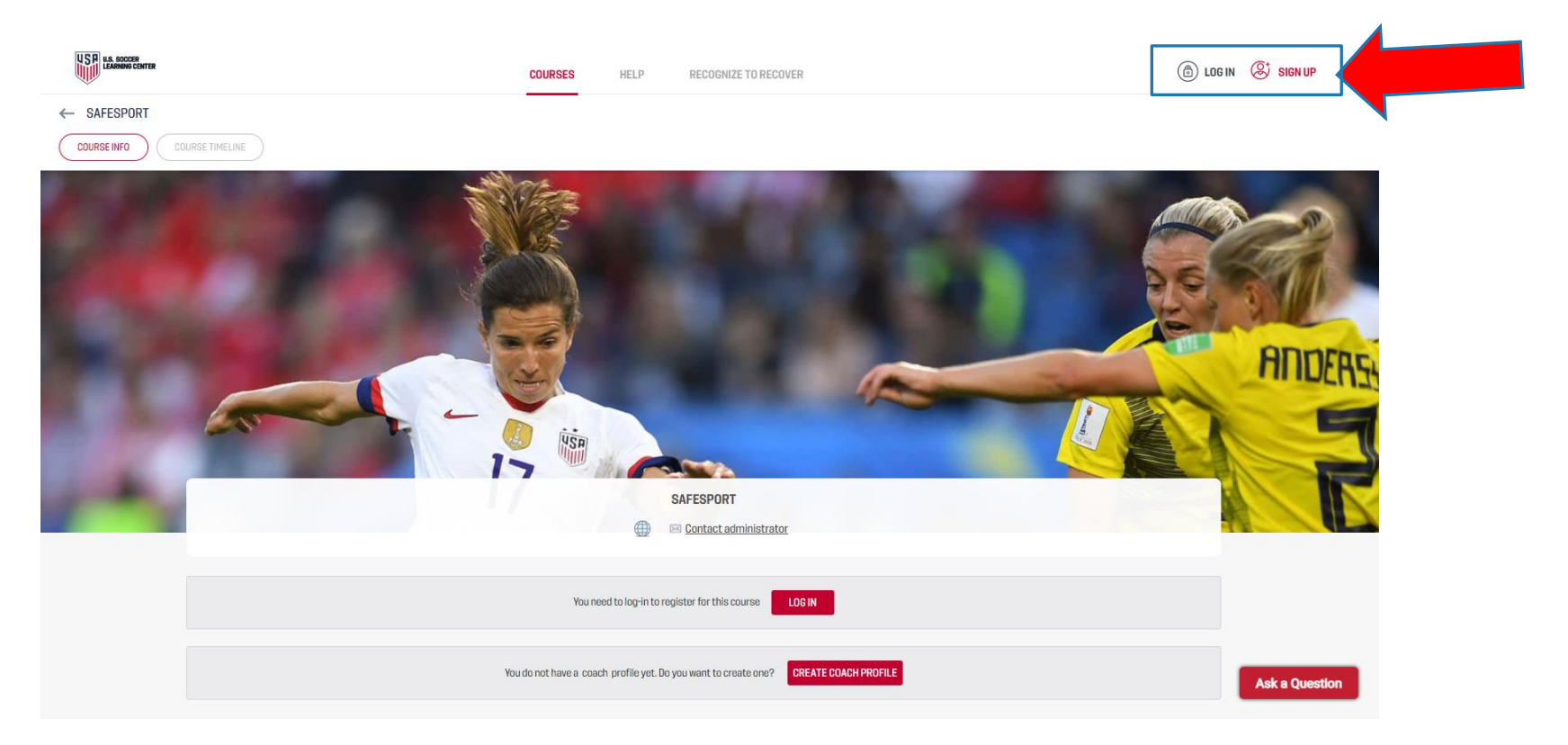

5

#### Click Coaching Education

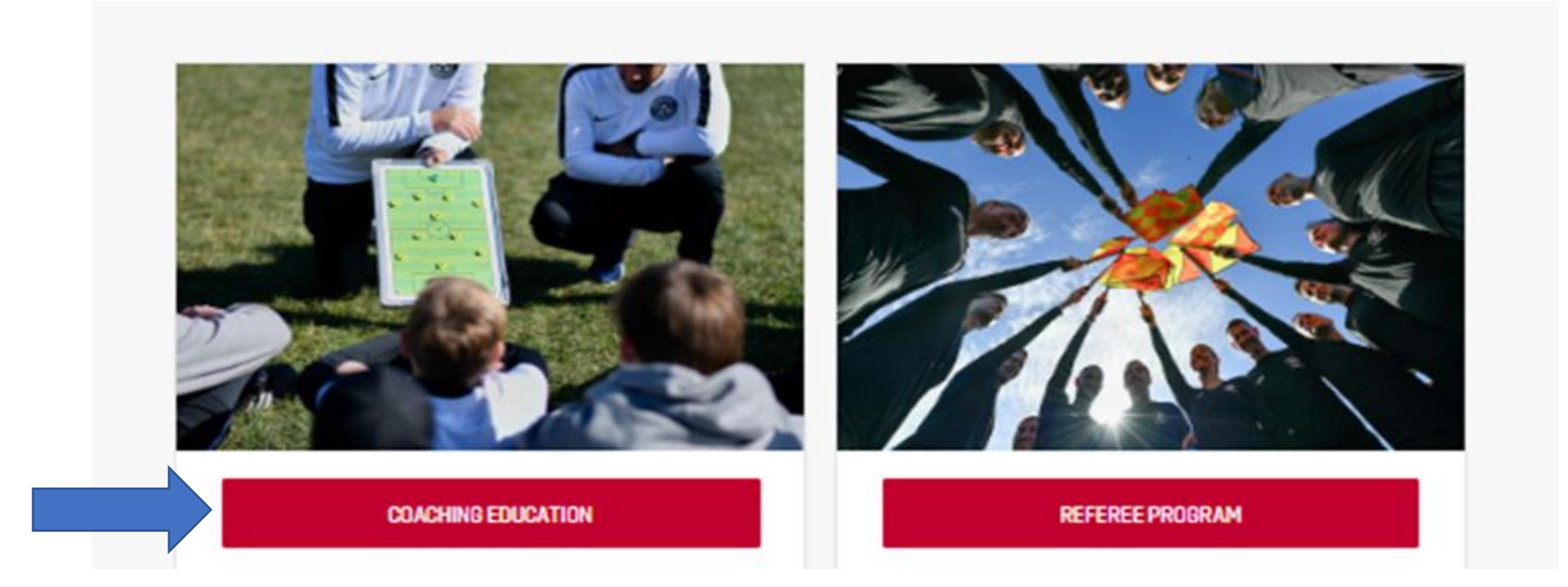

If you are a returning Coach/Volunteer \*If you are a new coach/vol go to page 8

-Go to your profile in the upper right corner

-Click on Profile

You can view your certificate status and/or expiration status, resume trainings and update profile information

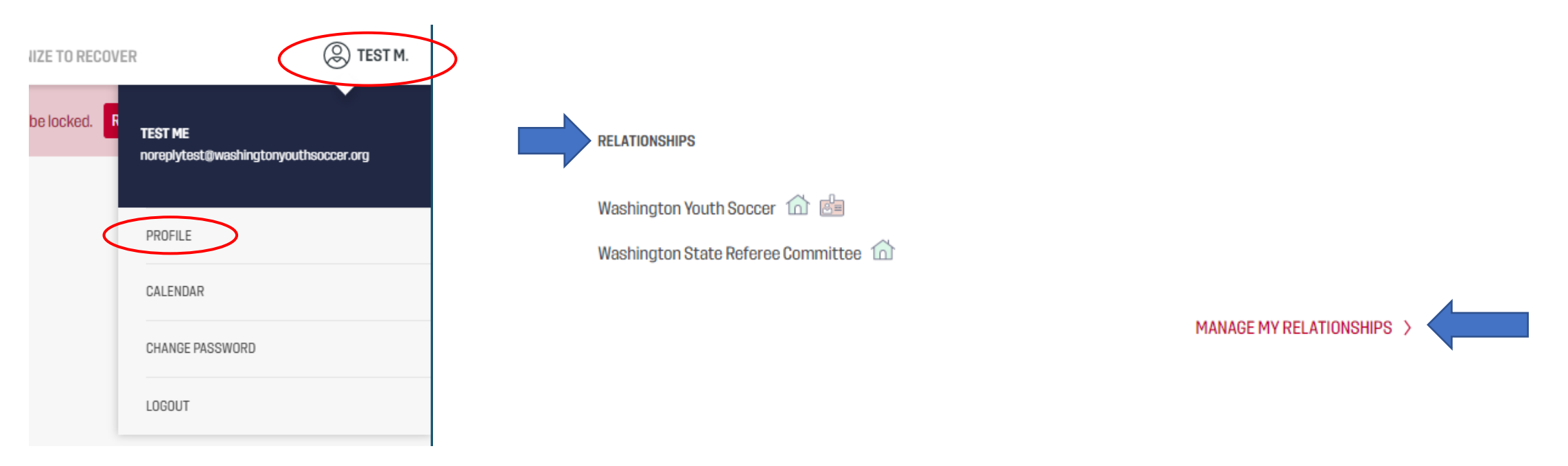

Place your cursor on Courses

- Click on Available Courses
- Supplemental Courses

Choose which course you want to take by clicking on either SafeSport or Intro to Safety \*Both courses are required to complete the background check

| COURSES           | GROUPS           | INFO PLANNING      | HELP REC                   | COGNIZE TO RECOVER          | DIRECTORY                    |
|-------------------|------------------|--------------------|----------------------------|-----------------------------|------------------------------|
|                   | FAVORITE COURSES | SUPERVISED COURSES | MY APPLICATION             | S MY COURSES                | AVAILABLE COURSES            |
| AVAILABLE COURSES |                  |                    | LC training courses DO NOT |                             |                              |
| LICENSE PATH      |                  | COURSES            | LC trair                   | ning courses                | B DO NOT                     |
| LICENSE PATH      | WAY SUPPLEMENTA  | LCOURSES           | LC trair<br>produce        | ning courses<br>e downloada | B DO NOT<br>Able certificate |

It can take up to 24 hours for the training courses and verification to sync to your US Soccer Connect Profile. If you are creating a UN and PW, this will be the same login to complete your background check

# You can attempt to get your course results quicker by logging in to My Account: LINK

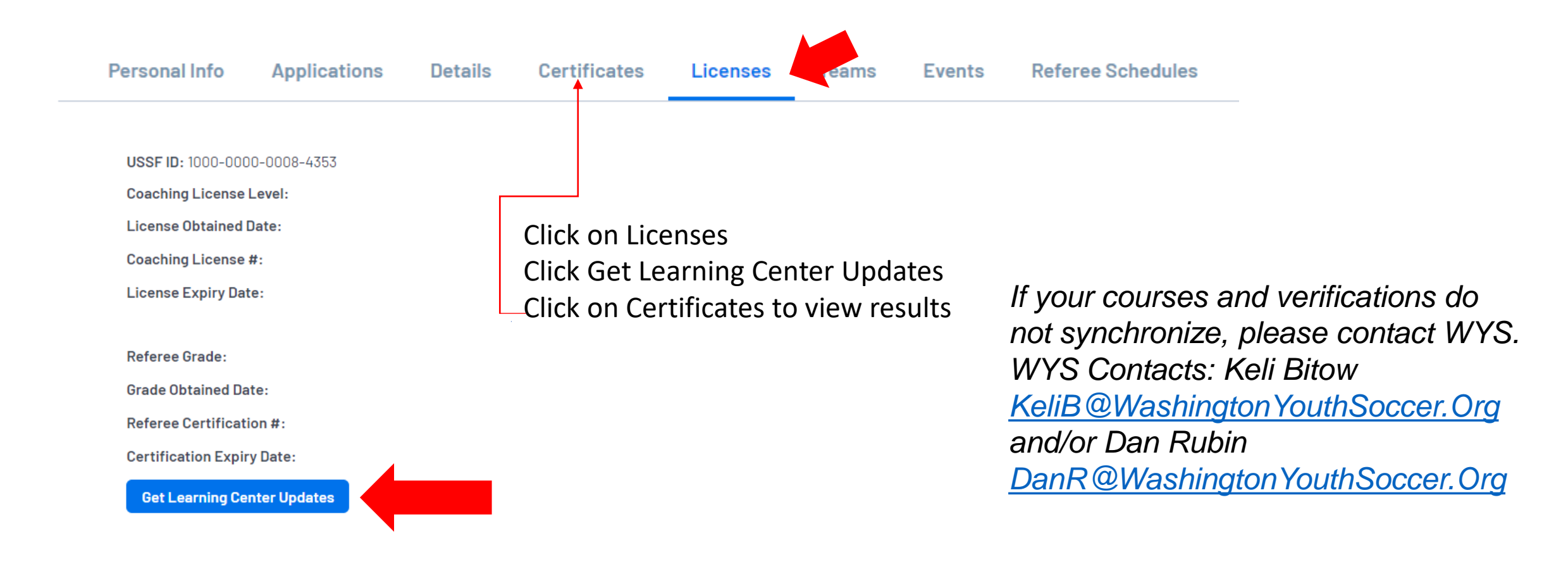

## **SUBMIT BACKGROUND CHECK**

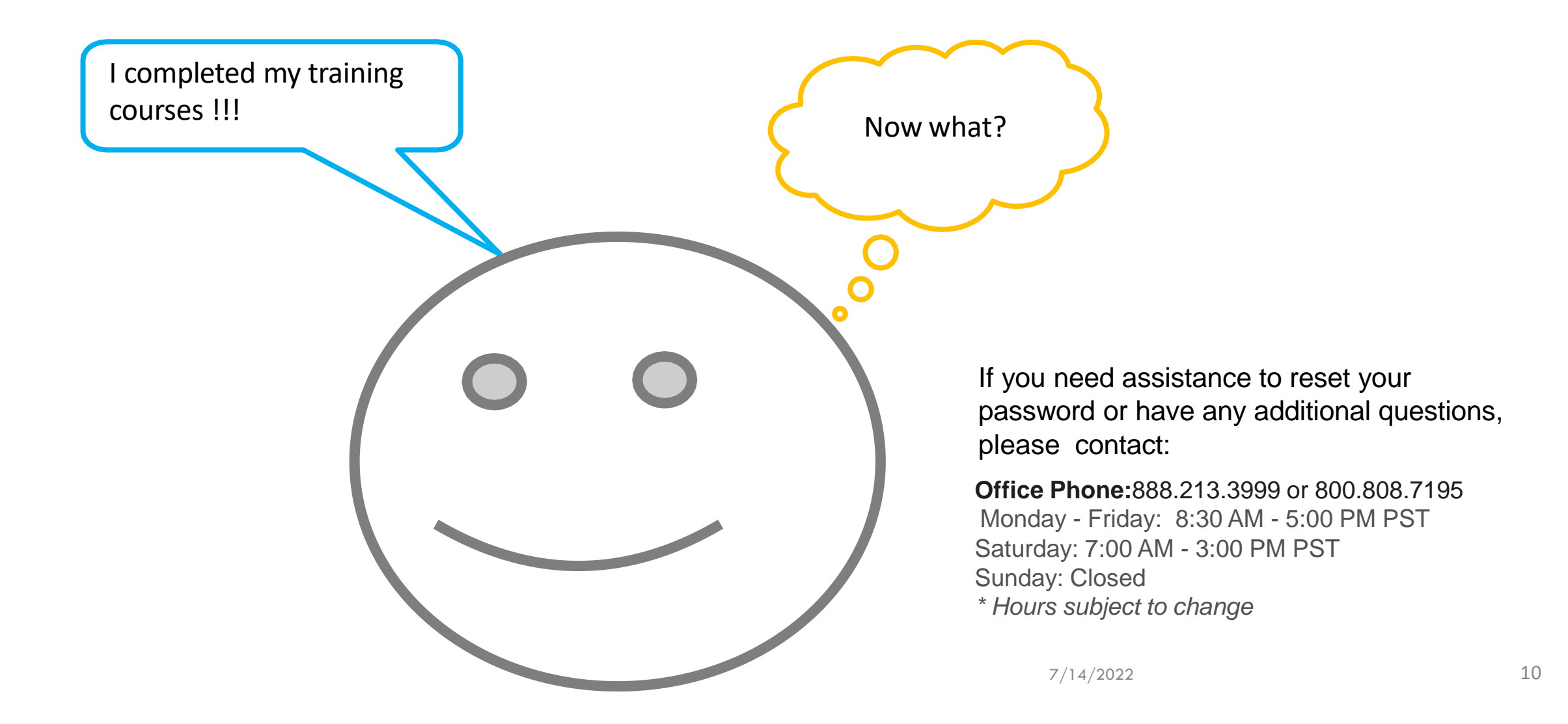

## **BGC Portal Website:** LINK

4

Select the correct season from the dropdown menu that you will be coaching/volunteering in *If you do not know the season, ask your registrar – if you select the incorrect season your registrar will not be able to see your RMA.* 

| Select registration type(s)                                                                                                    | 8 | Returning users, please login.                                                                                                    | θ |                                |
|----------------------------------------------------------------------------------------------------|---|----------------------------------------------------------------------------------------------------|---|--------------------------------|
| Select a season :*<br>Select a season<br>Spring 2022<br>Rec Spring 2022<br>Fall 2021-2022<br>RMA Registration<br>* are required fields |   | Remember to select a season & registration type before logging in!         Enter Username*         Username         Enter Password*         Password         Forgot Username or Password?         Don't have an Account?         Create New Account | t | 1. Login or Create New Account |

\*If you have tried to reset your password and are having issues contact Affinity Customer Support 888-213-3999

#### Account Primary Contact

 
 Name:
 Rma Test

 Address:
 7100 Fort Dent Way Tukwila, WA 98188-7500

 Phone:
 (253) 944-1608(h) (253) 944-1608(w) (206) 474-8613 (c)

 Email:
 noreply@washingtonyouthsoccer.org

Please add all your missing family members who need to be registered now or later. All added Name, DOB, Emails cannot be altered during online registration. If parents have different contact info, click Edit to change the info. Once all members are added, then Click Continue and go to Create Registration page.

To switch the primary contact, please click Switch Primary.

Add All Your Family Members To Be Registered If there is no family member to be added, please click continue. Continue >> Add New Player Add New Parent/Guardian IDNum DOB Gender Relationship Edit Name F Rma Test 44761-735933 01/01/1973 No Relationship Edit

| Name     | ID Num       | DOB        | Relationship    | Registration            |  |
|----------|--------------|------------|-----------------|-------------------------|--|
| Rma Test | 44761-735933 | 01/01/1973 | No Relationship | Register as Coach/Admin |  |

#### 2. Click Continue

# Click Register as Coach/Admin If you have more than 1 profile listed – call customer support before you continue to have your profiles merged.

If "Register as Coach/Admin" <u>does not</u> have the green button behind your name, then you are logged into the incorrect profile and will not be able to complete a background check under your name.

Please back out and login with your UN and PW. (You can not use a spouses UN and PW, you must have your own)

| M  |                                                             |    |
|----|-------------------------------------------------------------|----|
| ŶĊ | Register Rma Test as Admin 😵                                |    |
|    |                                                             |    |
|    |                                                             | n  |
|    | Rma Test                                                    | 'n |
|    | Select Play Level                                           |    |
|    | Play Level*           Select one           Background Check | 15 |
|    | *Deguized ** lust One Deguized                              |    |
|    | Required Just One Required                                  | >> |
|    |                                                             |    |
|    | Cancel                                                      |    |
|    |                                                             |    |

4. Select Background Check from the dropdown

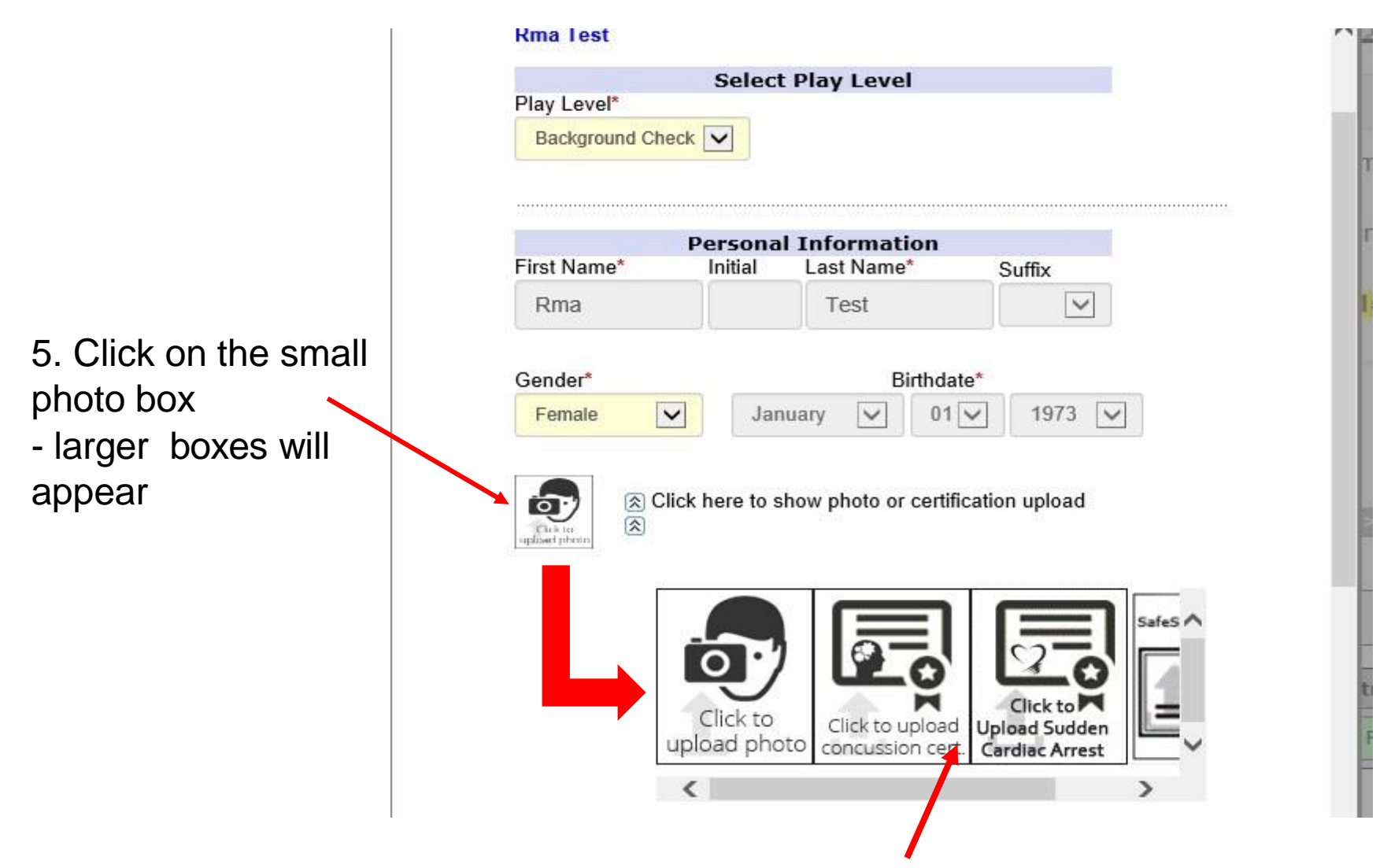

In the larger boxes - the 2<sup>nd</sup>, 3<sup>rd</sup> and 4<sup>th</sup> box, should have images of your course training verifications . Please contact Dan Rubin <u>DanR@WashingtonYouthSoccer.Org</u> and/or Keli Bitow <u>KeliB@WashingtonYouthSoccer.Org</u> for assistance.

6. Review your address and contact phone numbers and email address If you need to correct your email address, contact Customer Service

| If this any part of<br>please contact te   | Ad                         | dress Information        |                  |     |
|--------------------------------------------|----------------------------|--------------------------|------------------|-----|
| Minor Applican                             | Address Line1*             | tion                     |                  |     |
| late.                                      | 7100 Fort Dent Wa          |                          |                  |     |
|                                            | Address Line2              |                          |                  |     |
|                                            | Cib.*                      | 0                        | Zin/Dastal Cada* | ñol |
|                                            | City                       | State/Province*          | Zip/Postal Code  |     |
| dd Family Member                           | Tukwila                    | WA 🗸                     | 98188-7500       |     |
| Register Only Men                          | Home Phone**<br>2539441608 | Cell Phone**<br>20647486 | 13               | Θ   |
| Name I                                     | Work Phone**               | Fax                      |                  |     |
| Rma Test 4                                 | 2539441608                 |                          |                  |     |
| <u>1947</u> .                              | Email Address*             |                          |                  |     |
| f you would like to<br>nembers please clic | noreply@washingte          | onyouthsoccer.org        |                  |     |

# 7. In the first dropdown choose your PRIMARY CLUB

Club Additional Information Please select your primary organization below: SID is for Affinity internal use Only\*

~

~

~

(Optional) Please select your secondary organization below: SID is for Affinity internal use Only

(Optional) Please select your third organization below: SID is for Affinity internal use Only

### **Important Note:**

tion

**DO NOT** use the 2<sup>nd</sup> and 3<sup>rd</sup> dropdowns if you ONLY coach in 1 club – choosing additional clubs charges the clubs for the background check.

If you do coach or volunteer in more than 1 club add the secondary and/or third org, you participate with.

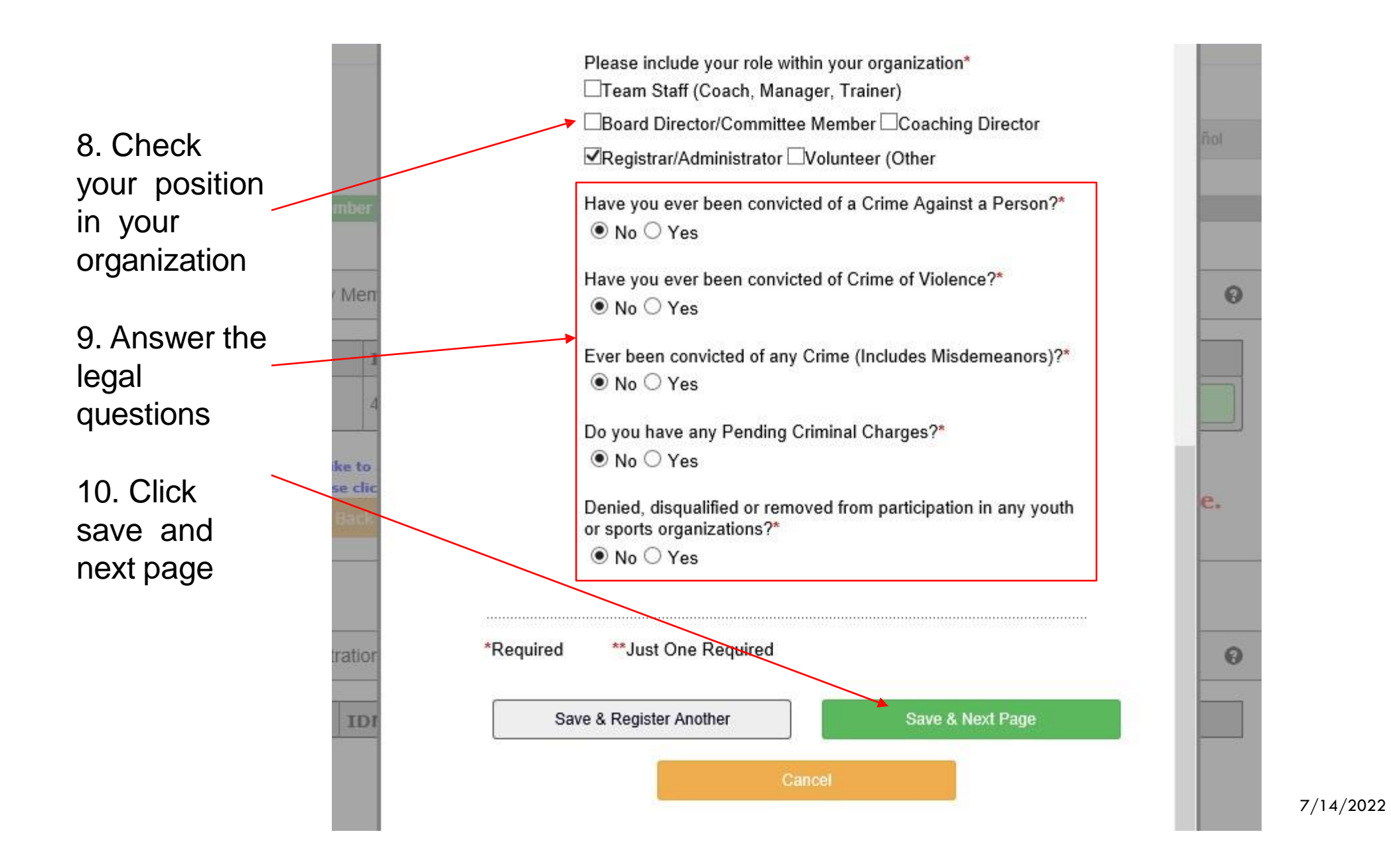

#### 11. READ AND ACCEPT ALL ELECTRONIC LEGAL AGREEMENTS (ELA'S)

room of an adult other than his or her own parent or guardian. (Temporary guardian as coordinated by a parent) c. Inappropriate use of cameras, imaging, and digital devices is prohibited. While most members use cameras and other imaging devices responsibly, it has become very easy to invade the privacy of individuals. It is inappropriate to use any device capable of recording or transmitting visual images in locker rooms, restrooms, or other areas where privacy is expected by participants. d. No hazing. Physical hazing and initiations are prohibited and may not be included as part of any soccer activity. e. No bullying. Verbal, physical, and cyber bullying are prohibited in soccer. f. Discipline must be constructive. Discipline used in player or team management should be constructive and reflect US Youth Soccer values. Corporal punishment is never permitted. g. Appropriate attire for all activities. Proper clothing for activities is required. For example, revealing bathing suits or clothing or clothing with foul/offensive language, violent pictures are

#### 5 of 5 WA Youth Soccer Code of Conduct

I Accept

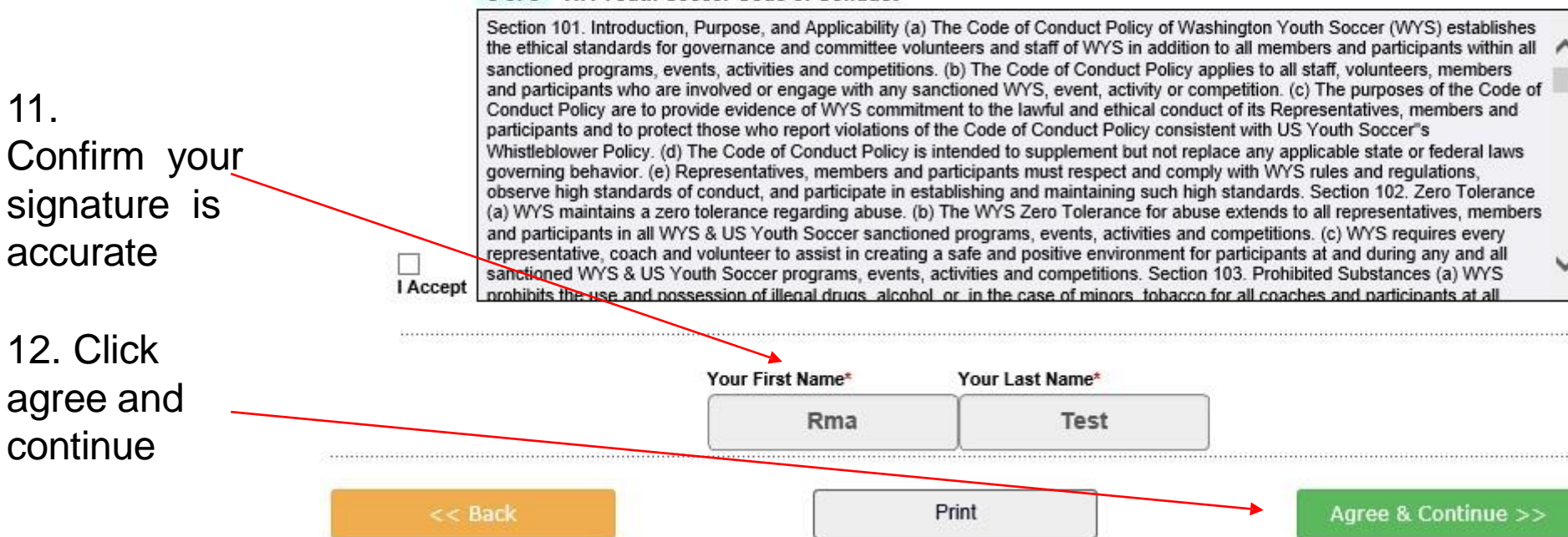

7/14/2022

#### 13. Click Continue to Background Check

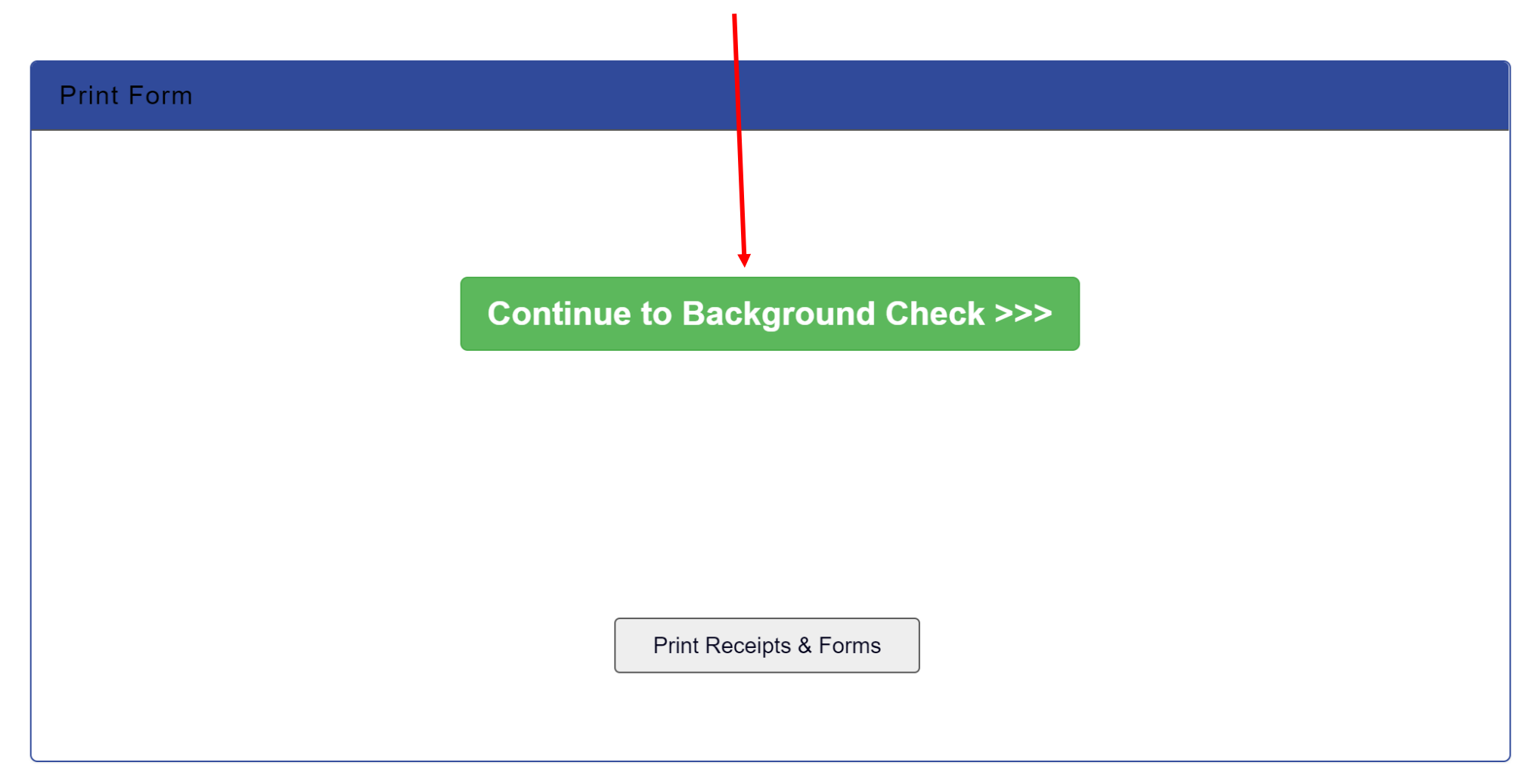

#### 14. Enter your social security number If you DO NOT have an SSN contact your club registrar If an incorrect SSN is entered, you will be contacted to provide accurate information.

#### **Background Checking**

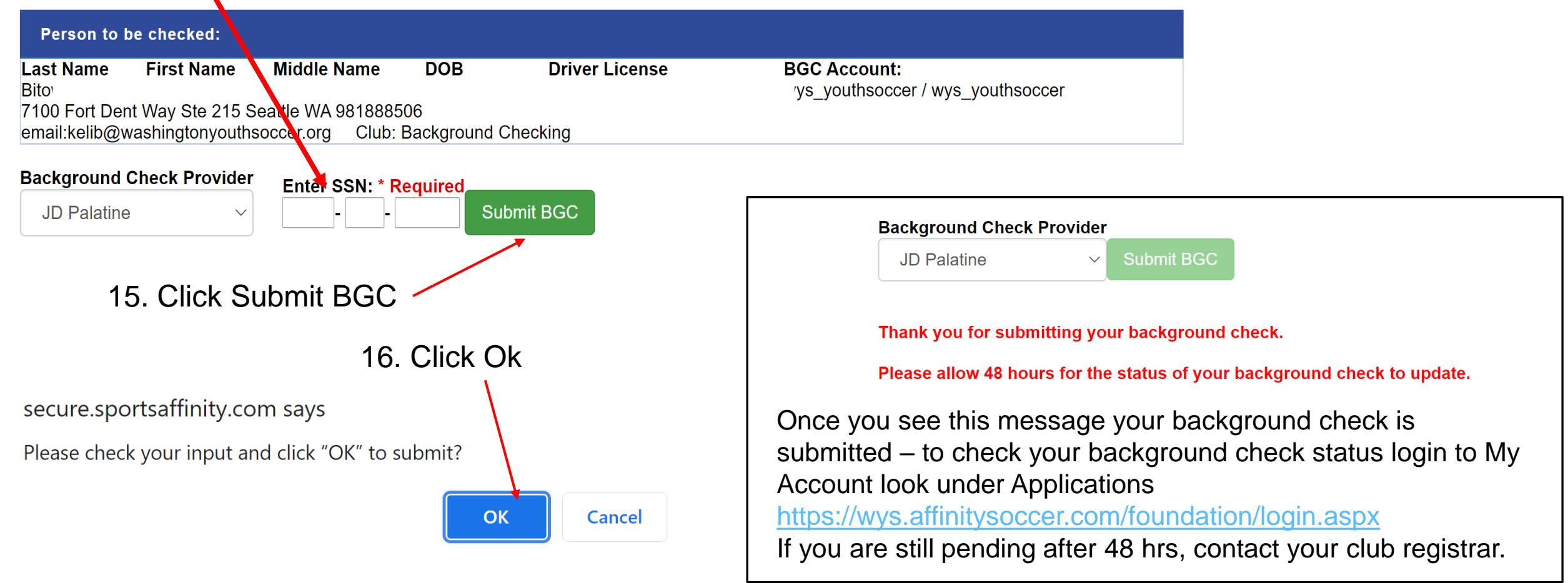